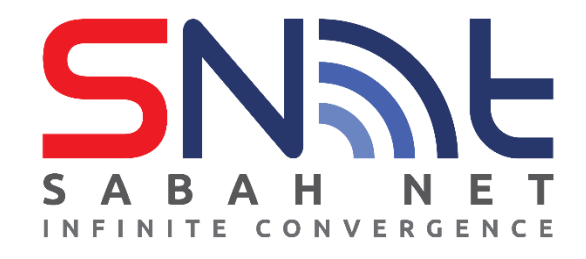

# Sabah State Government Antivirus 2022

# **User's Guide for macOS**

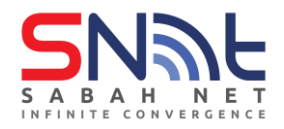

# **Installing Trend Micro Apex One Antivirus**

# **System Requirements**

Before installing and using Apex One Antivirus, ensure that your PC meets the requirements

| OPERATING SYSTEM | macOS <sup>™</sup> High Sierra 10.13 or later |
|------------------|-----------------------------------------------|
| MEMORY           | 2GB minimum                                   |
| STORAGE          | 512MB minimum                                 |

### To determine the macOS version running on your Mac:

- 1. Click the Apple logo in the corner top left of your screen
- 2. Choose About This Mac.
- 3. You should see the macOS name, such as macOS Monterey or macOS Big Sur, followed by its version number.

## **Installing Apex One Antivirus**

This section explains how to install Apex One Antivirus on your PC manually.

- 1. Make sure your PC is connected to the Internet.
- 2. Download the Apex One Antivirus installer using the following link:

Trend Micro Apex One (Mac) Installer: <u>https://tdqm7p.manage.trendmicro.com/officescan/console/html/TMSM\_HTML/ActiveUp</u> <u>date/ClientInstall/tmsminstall.zip</u>

3. Wait for the tmsminstall.zip to be downloaded.

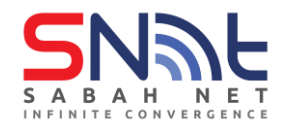

4. Double click tmsminstall.zip to extract it into a folder.

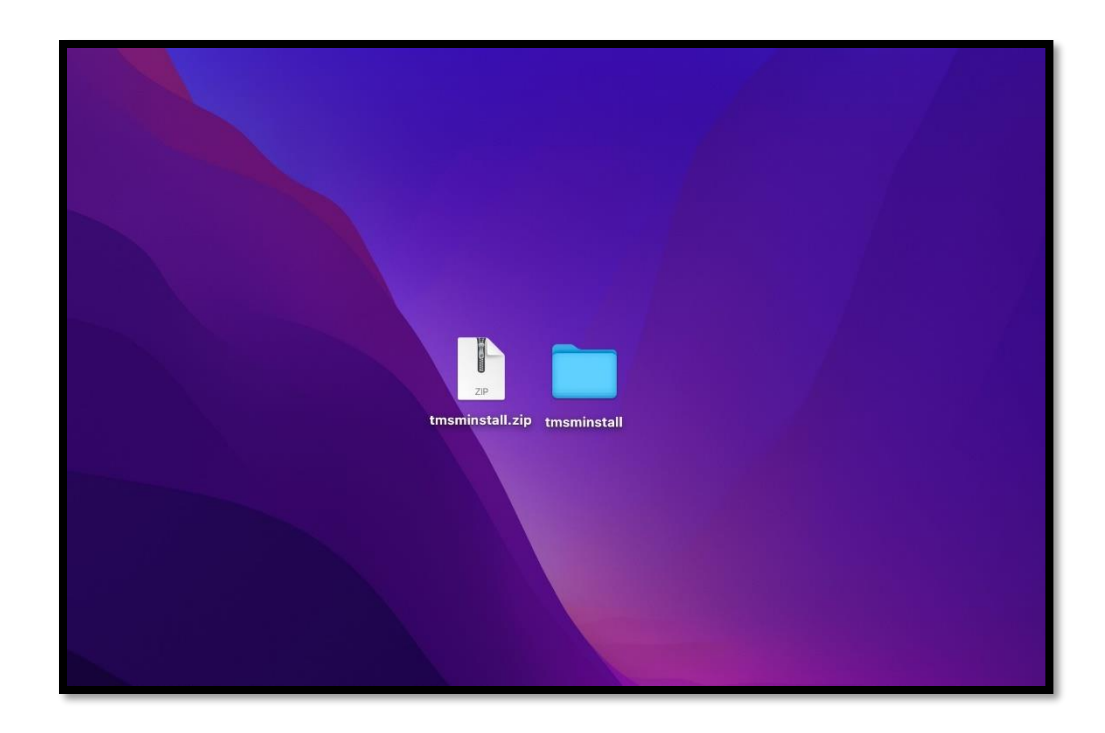

5. Open the folder and run tmsminstall.pkg.

| •••                                                                                                    | < > tmsminstall          | 品 \$ | <b>‱ ∽</b> ≙ < | ⊘ ⊷ | Q |
|----------------------------------------------------------------------------------------------------|--------------------------|------|----------------|-----|---|
| Favourites         AirDrop         Recents         Applications         Downloads         On My Mac         Cloud         iCloud Drive         Desktop         Documents         Shared         Locations         Ventoy         Network | Resources msminstall.pkg |      |                |     |   |
|                                                                                                    |                          |      |                |     |   |

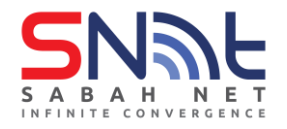

#### 6. Click Allow

| Favourites       Install Apex One (Mac) Security Agent         AiDrop       Welcome to the Apex One (Mac) Security Agent Installer         Recents       Untroduction         Pownloads       Introduction         On My Mac       Deskination Select         Installation       Installation Type         Installation       This package will run a program to determine if the software can be software can be software from a furstallation.         Desktop       Documents         Shared       To step your computer secure, you should only may grams source, not source for a furstallation.         Locations       Locations |                                                                                                    |                                                                                                    |                                                                                                    |                     |  |
|----------------------------------------------------------------------------------------------------|----------------------------------------------------------------------------------------------------|----------------------------------------------------------------------------------------------------|----------------------------------------------------------------------------------------------------|---------------------|--|
| <ul> <li>AirDrop</li> <li>Recents</li> <li>Applications</li> <li>Introduction</li> <li>Read Me</li> <li>Destination Statest</li> <li>Installation Type</li> <li>Installation Type</li> <li>Installation Processor</li> <li>Summary</li> <li>Desktop</li> <li>Documents</li> <li>Shared</li> <li>Locations</li> </ul>                                                                                                    | Favourites                                                                                                    |                                                                                                    |                                                                                                    |                     |  |
| <ul> <li>Recents</li> <li>Applications</li> <li>Introduction</li> <li>Read Me</li> <li>Read Me</li> <li>Destination Select</li> <li>Installation</li> <li>Installation</li> <li>Shared</li> <li>Locations</li> </ul>                                                                                                    | n AirDrop                                                                                                    |                                                                                                    |                                                                                                    |                     |  |
| Ventoy     Allow     Allow     Allow                                                                                                    | A Applications Downloads On My Mac On My Mac Ostronom Cloud Ostronom Sourcements Sourcements Sourcements Ostronom Network Ostronom Sourcements Ostronom Sourcements Ostronom Sou | on<br>Select<br>Type<br>This package will run<br>to detarmine if the so<br>be installed<br>To keep your computer a<br>software room a trusted oo<br>not sure about this softwa<br>click Cancel | a program<br>ftware can<br>is or install<br>urce. If you're<br>ref's source,<br>ggram and the<br>Allow | ih the steps<br>nt. |  |
|                                                                                                    |                                                                                                    |                                                                                                    |                                                                                                    |                     |  |

#### 7. Click Continue

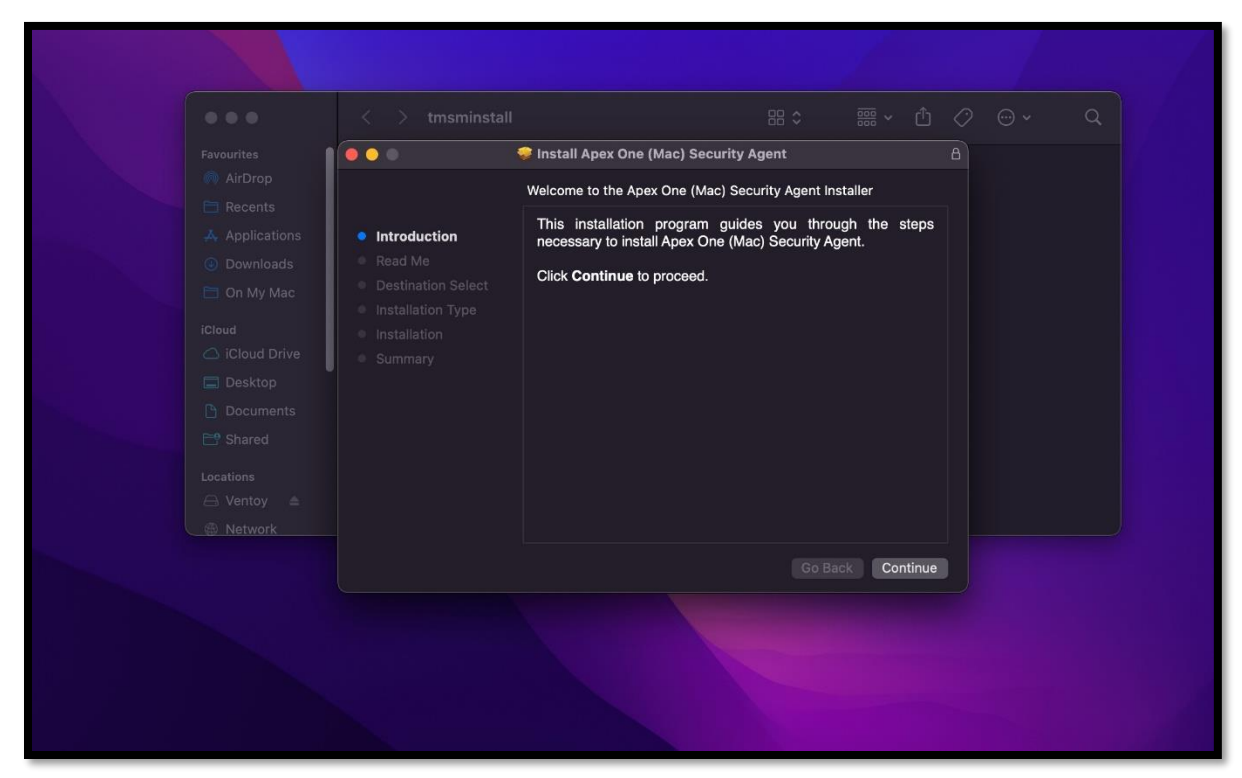

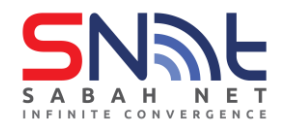

#### 8. Click Continue

|                                                                                                    | < > 🖿 tmsmins                                                                |                                                                                                    |                                                      |                                       |  |  |
|----------------------------------------------------------------------------------------------------|------------------------------------------------------------------------------|----------------------------------------------------------------------------------------------------|------------------------------------------------------|---------------------------------------|--|--|
|                                                                                                    |                                                                              | 🤤 Install Apex One (Mac) Se                                                                                | ecurity Agent                                        |                                       |  |  |
|                                                                                                    |                                                                              | Important Information                                                                                      |                                                      |                                       |  |  |
|                                                                                                    |                                                                              | Reminders:                                                                                                 |                                                      |                                       |  |  |
|                                                                                                    | Read Me                                                                      | 1. If another installation of                                                                              | Apex One (Mac) See                                   | curity Agent is in                    |  |  |
|                                                                                                    | <ul> <li>Destination Select</li> </ul>                                       | progress, quit this installa                                                                               | tion, wait a few min                                 | utes, and verify                      |  |  |
| Cloud<br>Cloud<br>Cloud<br>Desktop<br>Documents<br>Shared<br>Locations<br>Ventoy<br>Ventoy<br>Network | <ul> <li>Installation Type</li> <li>Installation</li> <li>Summary</li> </ul> | <ol> <li>If another security so<br/>endpoint, quit this install<br/>and run the installation ag</li> </ol> | tware is currently i<br>ition, remove the se<br>ain. | nstalled on this<br>ccurity software, |  |  |
|                                                                                                    |                                                                              | Print Save                                                                                                 | Go B                                                 | ack Continue                          |  |  |

#### 9. Click Install.

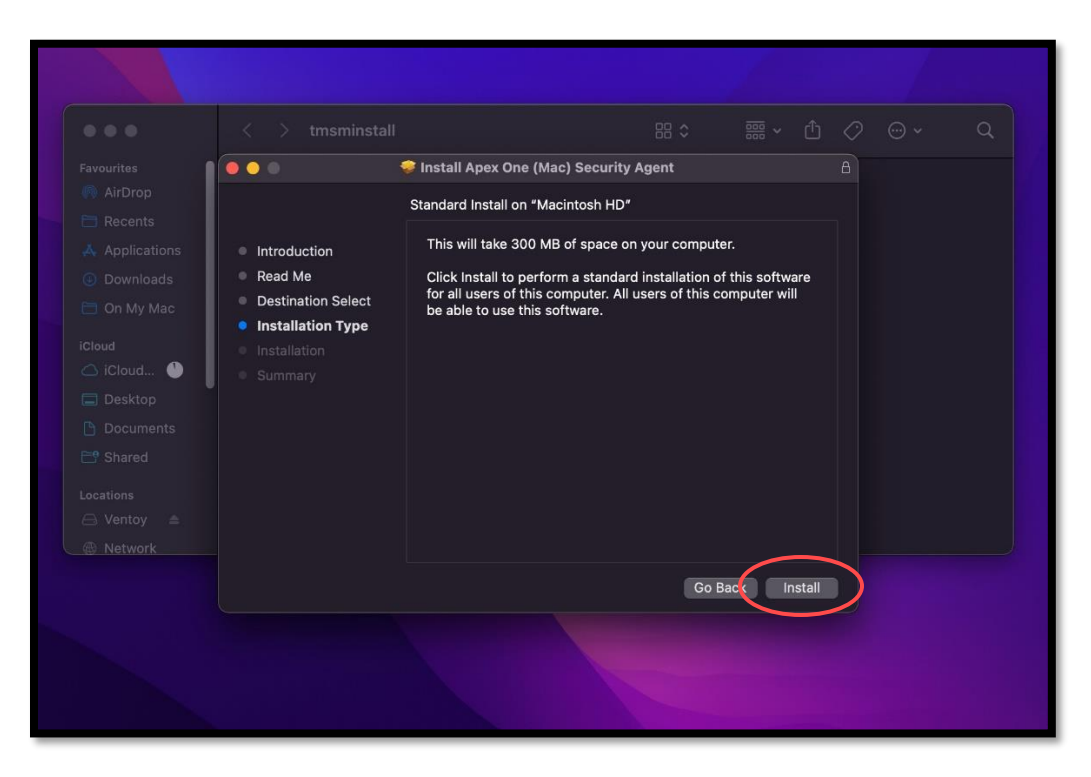

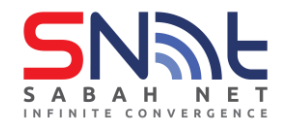

|                    | Δ                                            |                          |  |
|--------------------|----------------------------------------------|--------------------------|--|
|                    |                                              |                          |  |
|                    |                                              |                          |  |
| Introduction       | Installer                                    | computer.                |  |
| Read Me            | Installer is trying to install new software. | llation of this software |  |
| Destination Select | Enter your password to allow this.           | of this computer will    |  |
| Installation Type  |                                              |                          |  |
|                    | hassword                                     |                          |  |
|                    | Install Software                             |                          |  |
|                    |                                              |                          |  |
|                    | Cancel                                       |                          |  |
|                    |                                              |                          |  |
|                    |                                              |                          |  |
|                    |                                              |                          |  |
|                    |                                              |                          |  |
|                    |                                              | Go Back Install          |  |

10. Type in your administrative account and password and click install.

11. Click OK if any popup came out.

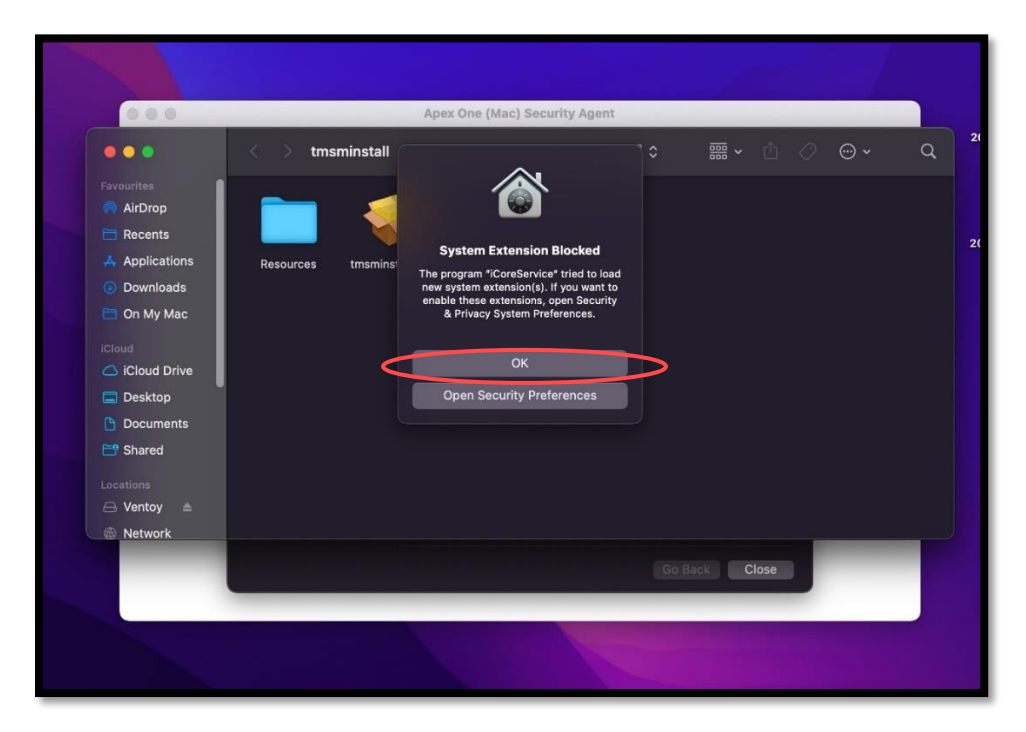

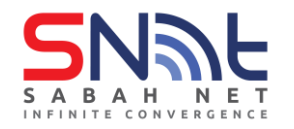

12. Click close to complete the installation.

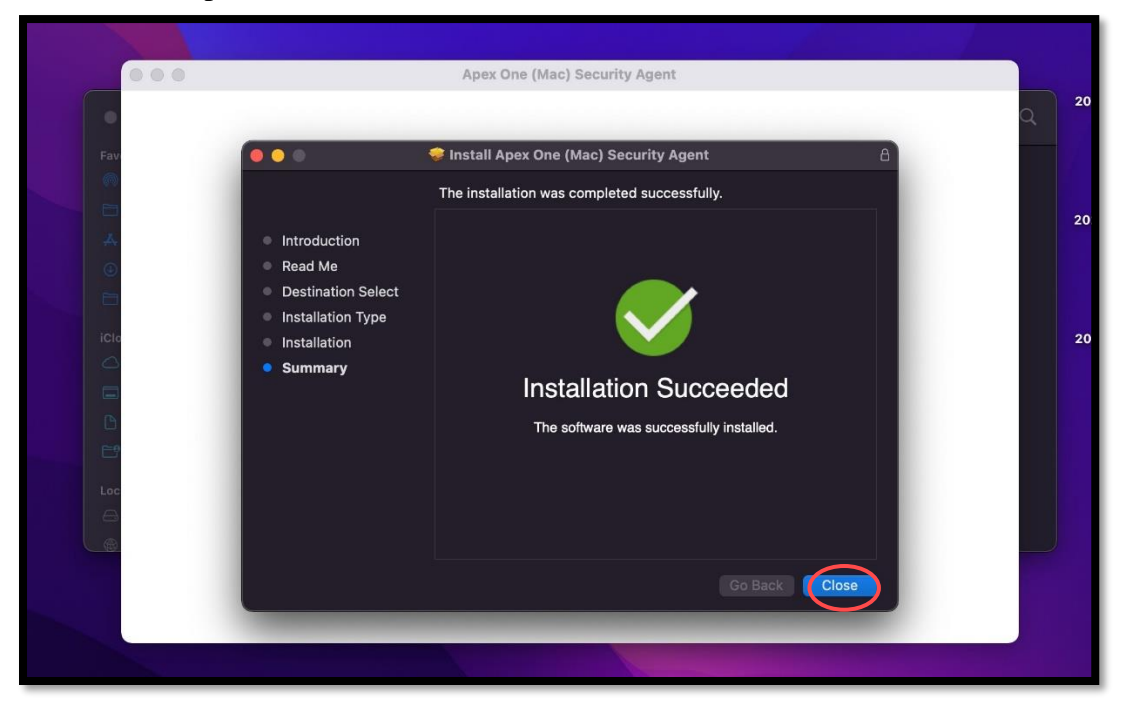

#### 13. Click Continue.

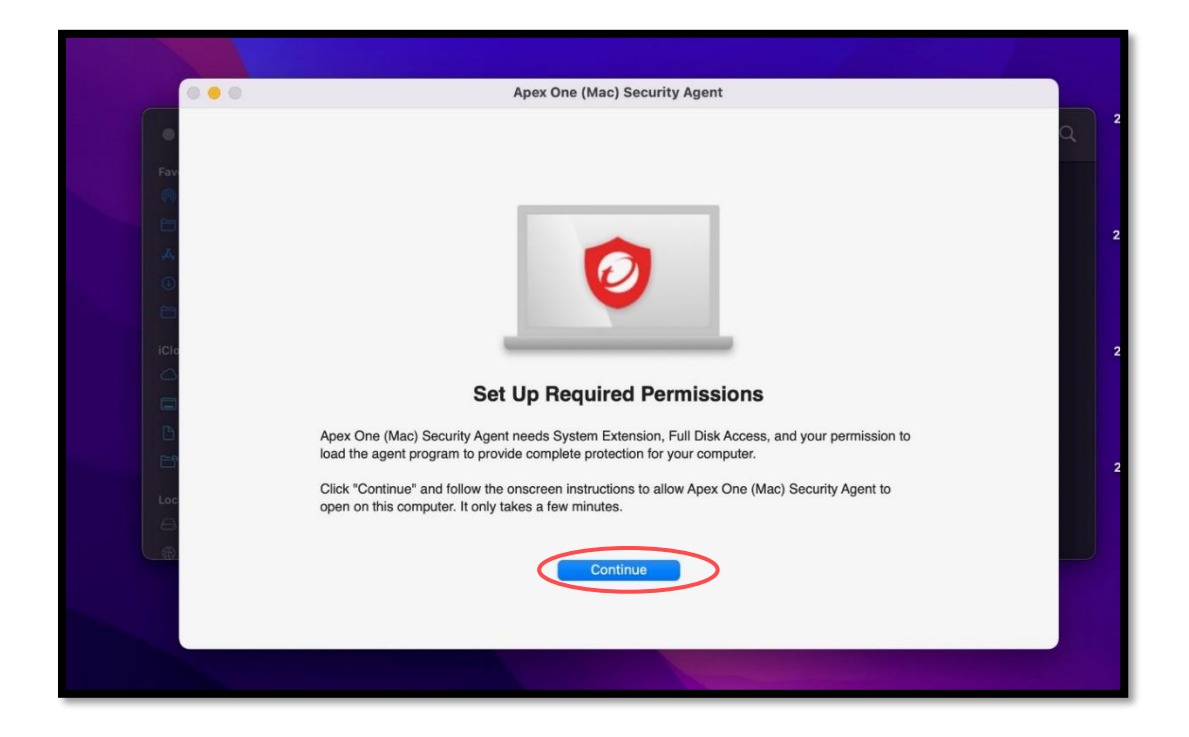

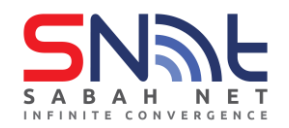

14. Follow the instruction on your screen to allow system extension, then click continue.

| Required Permission   System Extension   Full Disk Access     Open Security & Privacy   Click the lock icon in the bottom left corner and provide your macOS administrator password to make changes.   Click "Details" in Security & Privacy.   Click "Details" in Security & Privacy.   Select all "iCore Service" in the list, and click "OK".     Stick "Allow" to allow filter network activity | 0 • 0                                                                            | Apex One (Mac) Security Agent                                                                                                    |
|----------------------------------------------------------------------------------------------------|----------------------------------------------------------------------------------|----------------------------------------------------------------------------------------------------|
| Click "Details" in Security & Privacy.                                                                                                    | Required Permission<br>Contribution<br>System Extension<br>Full Disk Access<br>A | Allow System Extension         Apex One (Mac) Security Agent needs System Extension to protect your files and network activity from malware and security threats.         1.       Open Security & Privacy         2.       Click the lock icon in the bottom left corner and provide your macOS administrator password to make changes. |
| 5. Slick "Allow" to allow filter network activity.                                                                                                    |                                                                                  | <ul> <li>3. Click "Details" in Security &amp; Privacy.</li> <li>4. Select all "iCore Service" in the list, and click "OK".</li> </ul>                                                                                                    |
| Close Continue                                                                                                    | 90<br>20                                                                         | 5. Slick "Allow" to allow filter network activity.                                                                                                    |

15. Follow the instruction on your screen to allow Full Disk Access, then click continue.

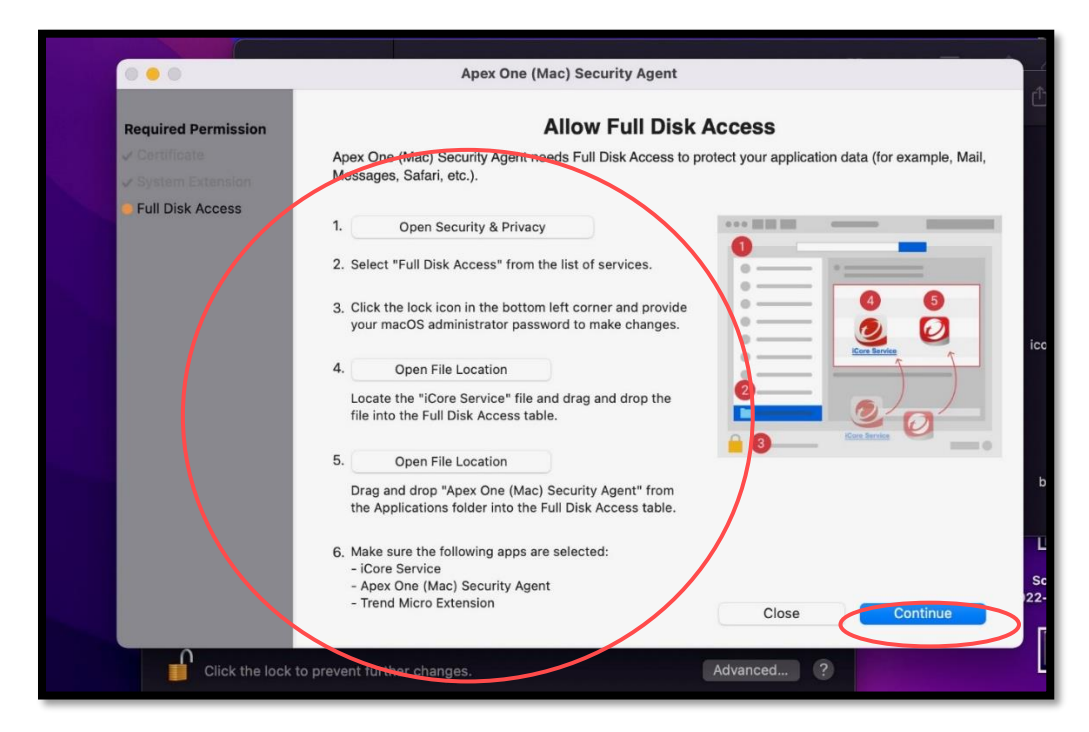

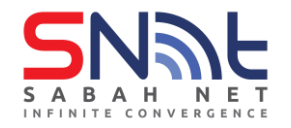

16. Click Update if required.

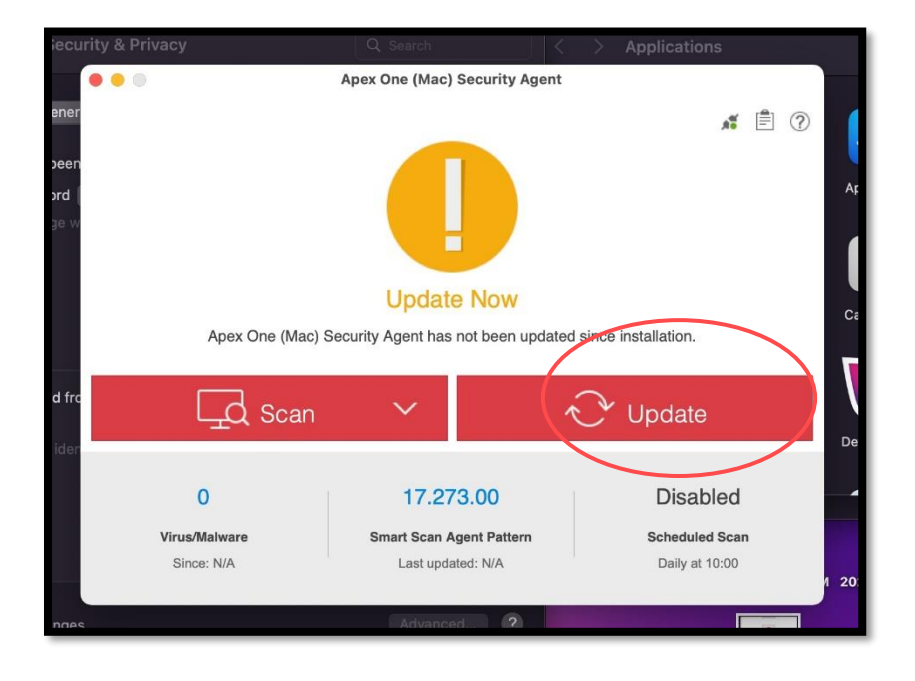

17. You have successfully installed and updated Apex One Antivirus.

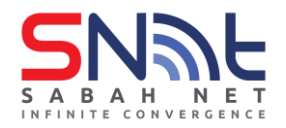

# Verify that you have connected to Apex One server

- 1. Click on the Apex One logo on the top.
- 2. Verify that Server: tdqm7p.manage.trendmicro.com:443.

|             |                                                       |                | Q 🖴       |
|-------------|-------------------------------------------------------|----------------|-----------|
| Apex One    | (Mac) Security Agent                                  |                | Ø         |
|             | Protection Enabled<br>You are protected and your soft | tware is up to | date.     |
| Product     | nformation:                                           |                |           |
| Agent Versi | on:                                                   | 3              | 3.5.5808  |
| Smart Scan  | Agent Pattern Version:                                | 17             | 7.399.00  |
| Server:     | tdqm7p.manage.trend                                   | dmicro.com:44  | 43        |
|             |                                                       | More           | e details |
|             | Open Security Agent Co                                | onsole         |           |
|             |                                                       |                |           |

Your PC is now protected by Trend Micro Apex One Antivirus.